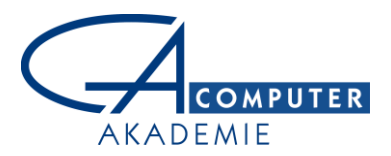

## Rechner:

PRÜF-PROTOKOLL NACH TROJANER-BEFALL \_\_\_\_\_.2012 MB DARMSTADT

| KUNDEN NAME    |                                  |  |
|----------------|----------------------------------|--|
| ANSCHRIFT      |                                  |  |
| KOMMUNIKATION  | Telefon:<br>e-Mail:              |  |
| HARDWARE, S/N  |                                  |  |
| AUSSTATTUNG    |                                  |  |
| BETRIEBSSYSTEM | Original Windows®<br>Product Key |  |
| ZUBEHÖR        |                                  |  |

## Installationspunkte

| EINGERICHTETE<br>BENUTZER /<br>KENNWORT |                                                                                       |  | Admin-Rechte |  |
|-----------------------------------------|---------------------------------------------------------------------------------------|--|--------------|--|
| EINGERICHTETE<br>BENUTZER /<br>KENNWORT |                                                                                       |  |              |  |
| ANMELDUNG                               | Anmeldung durch Autologon, ohne Kennwort-Abfrage                                      |  |              |  |
| KONFIGURATION OS<br>VERSION / SP        | Windows, 🖵 einschließl. automatischer Software-Aktualisierung (Updates)               |  |              |  |
| RECHNERNAME                             |                                                                                       |  |              |  |
| E-MAIL KONTEN                           | Nicht relevant                                                                        |  |              |  |
| FESTPLATTE                              | _ Partitionen<br>Laufwerk C: ( GB, System) % frei<br>Laufwerk D: ( GB, Daten), % frei |  |              |  |
| DRUCKER                                 |                                                                                       |  |              |  |
| TREIBER-<br>INSTALLATION                |                                                                                       |  |              |  |

## Bemerkungen

| GVU<br>Gulde zr belage ve Uskenstandersyn                                      | ordesamt<br>Scherheit is der<br>sometionstactioik |
|--------------------------------------------------------------------------------|---------------------------------------------------|
| ACHTUNG!                                                                       |                                                   |
| <text><text><text><text><text><text></text></text></text></text></text></text> |                                                   |

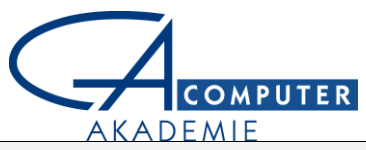

| SCHRIT                                                    | SCHRITTE / AUFGABEN ZUR TROJANER-ENTFERNUNG UND ALLGEMEINEN WARTUNG                                                                                  |                                                                                    |  |  |  |
|-----------------------------------------------------------|----------------------------------------------------------------------------------------------------|------------------------------------------------------------------------------------|--|--|--|
| $\mathbf{N}$                                              | Start des Systems im                                                                                                    | abgesicherten Modus.                                                               |  |  |  |
|                                                           | Überprüfen auf installierte Virenscanner / Version:                                                                                                  |                                                                                    |  |  |  |
|                                                           | Aktivierung der Prüf                                                                                                    | ung des Systems vor OS Start: 🖵 möglich 🛛 nicht möglich                            |  |  |  |
|                                                           | Installieren von Malv                                                                                                    | varebytes / Anti Malware mit manuell aktualisierter Datenbank Version.             |  |  |  |
|                                                           | Version:                                                                                                    | , .                                                                                |  |  |  |
|                                                           |                                                                                                    |                                                                                    |  |  |  |
|                                                           | Schnell-Suchlauf übe                                                                                                    | er Objekte in allen Laufwerken. Dauer:                                             |  |  |  |
|                                                           | Ergebnis: infizi                                                                                                    | erte Dateien, Bereinigung durch Malwarebytes                                       |  |  |  |
|                                                           |                                                                                                    | ier Lognie einkopieren):<br>ERNAME\AppData\Local\Tomp\doo0, car ovo (Spywaro Zous) |  |  |  |
|                                                           | <ul> <li>C.\Users\USERNAME\AppData\Local\Temp\deou_sal.exe(spyware.zeus)</li> <li>D:\Users\USERNAME\Equorites\_faydata_dat(Malware_Trace)</li> </ul> |                                                                                    |  |  |  |
|                                                           | <ul> <li>C:\Users\US</li> </ul>                                                                                                    | ERNAME (avointes (avointe a construct)                                             |  |  |  |
|                                                           | Menu\Progr                                                                                                    | ams\Startup\ctfmon.lnk (Trojan.Ransom.Gen)                                         |  |  |  |
|                                                           | Laden und installiere                                                                                                    | en von TrendMicro HouseCall (32/64Bit) sowie intensiver Suchlauf.                  |  |  |  |
|                                                           | Ergebnis: kein weite                                                                                                    | rer Befund                                                                         |  |  |  |
|                                                           | Umstellen der Umge                                                                                                    | bungsvariable Benutzer und Windows-Temp Variablen \TEMP auf c:\xTemp               |  |  |  |
|                                                           | Löschen der bisherig                                                                                                    | en Temp-Verzeichnisse C: \Windows\Temp, C:\Users\USERNAME\AppData\Local            |  |  |  |
|                                                           | Bereinigen der Temp                                                                                                    | oorary Internet Files                                                              |  |  |  |
|                                                           | Verschieben der Ten                                                                                                    | nporary Internet Files auf c:\xTemp\Temporary Internet Files                       |  |  |  |
|                                                           | JavaSE Runtime Envi                                                                                                    | ronment 🖵 Leeren des Cache-Verzeichnisses                                          |  |  |  |
|                                                           | Überprüfen der installierten Java-Version                                                                                                    |                                                                                    |  |  |  |
|                                                           | Aktualisieren auf die neueste Version von Java                                                                                                    |                                                                                    |  |  |  |
|                                                           | De-Installation nicht                                                                                                    | benotigter Windows Komponenten (Optionale Tablet PC-Komponenten, MSN               |  |  |  |
|                                                           | Explorer, Messenger, XPS-Document Writer,)                                                                                                    |                                                                                    |  |  |  |
|                                                           | Auble Hash Flager           Image: Distributed flager           Image: Distributed flager                                                            |                                                                                    |  |  |  |
|                                                           | Aktualisieren auf                                                                                                    | die neueste Version des Flash-Players                                              |  |  |  |
|                                                           | Adobe Acrobat Read                                                                                                    | er                                                                                 |  |  |  |
|                                                           | 🖵 Überprüfen der in                                                                                                    | nstallierten Acrobat-Reader-Version                                                |  |  |  |
|                                                           | Aktualisieren auf die neueste Version des Acrobat-Readers                                                                                            |                                                                                    |  |  |  |
|                                                           | Löschen der Backup-Dateien aus alten Windows und Office-Updates                                                                                      |                                                                                    |  |  |  |
|                                                           | Löschen alter Systemwiederherstellungspunkte                                                                                                    |                                                                                    |  |  |  |
|                                                           | MSCONFIG: deaktivieren von Startup-Prozessen und Diensten                                                                                            |                                                                                    |  |  |  |
|                                                           | Überprüfen auf aktuelle Windows Updates                                                                                                    |                                                                                    |  |  |  |
|                                                           | Leeren des Papierkorbs                                                                                                    |                                                                                    |  |  |  |
|                                                           | Registry Defragmentierung mit NTREGOPT                                                                                                    |                                                                                    |  |  |  |
|                                                           | Installation Foxit PD                                                                                                    | F Reader als Alternative zum Adobe Reader (schneller, einfacher, sicherer)         |  |  |  |
|                                                           | Defragmentierung d                                                                                                    | er Festplatte(n) durchgeführt                                                      |  |  |  |
|                                                           | Volletändiger System                                                                                                    | ier resipialle (Disk Check)                                                        |  |  |  |
| Vollstandiger System-Scan durch Malwarebytes durchgeführt |                                                                                                    |                                                                                    |  |  |  |
|                                                           |                                                                                                    |                                                                                    |  |  |  |
| VORU                                                      | DENGADE                                                                                                    | uberpruten auf Automatische Updates Windows / Virenscanner                         |  |  |  |
| BESON                                                     | IDERE ANMERKUNGEN                                                                                                    |                                                                                    |  |  |  |
| AUSGELIEFERTE ARTIKEL / CD'S                              |                                                                                                    | Hardware, Zubehör wie übergeben                                                    |  |  |  |
| ARTIKI                                                    | EL KONFIGURIERT                                                                                                    | Datum: Unterschrift:                                                               |  |  |  |

F